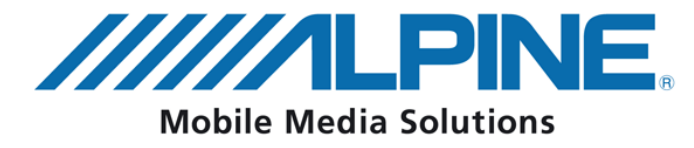

## Инструкция по подключению

## iDA-X001/100/305 + KCE-300/350/400BT

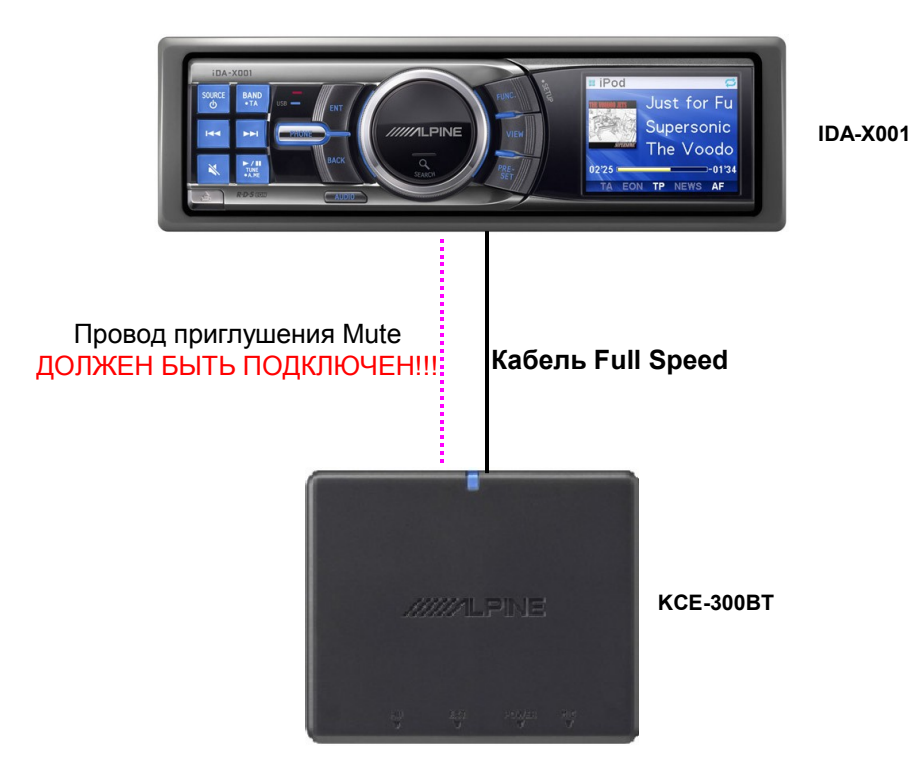

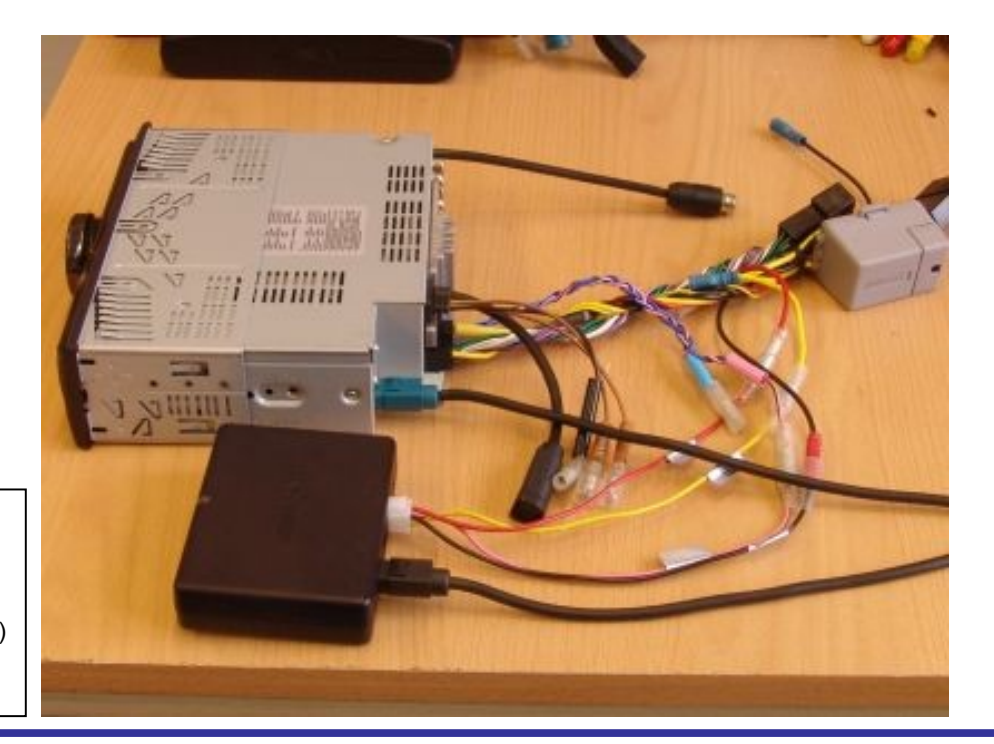

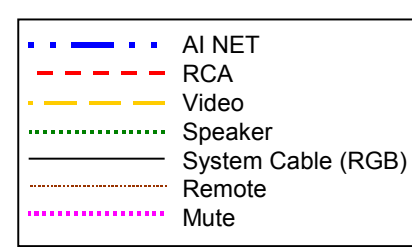

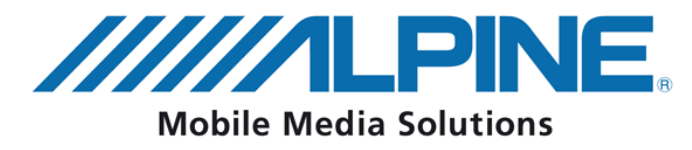

## Инструкция по подключению

## iDA-X001/100/305 + KCE-300/350/400BT

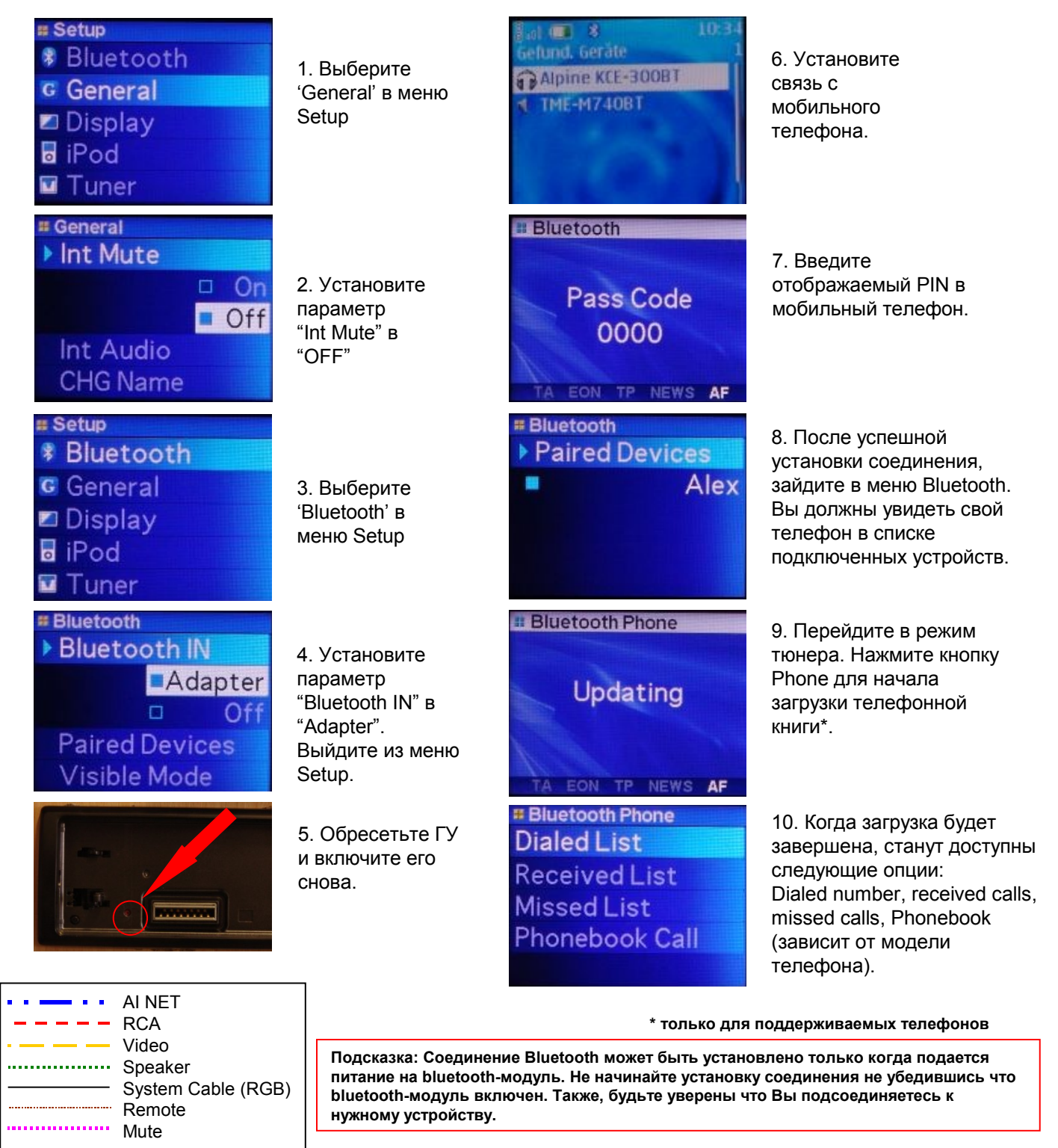